# Remote Sensing Laboratory Lab Assignment # 4 Map Development

### **1. OBJECTIVE**

To create a map using ENVI

#### 2. DATA PROVIDED

Select the image of the data sources used are from following satellites/sensors; IKONOS, IRS and QUICKBIRD

## **3. METHODOLOGY**

#### **Map Layout:**

- 1. Open Image with true color composite (i.e. RGB =321).
- 2. From Display menu bar (Image window menu bar), select File  $\rightarrow$  QuickMap  $\rightarrow$  New QuickMap.
- 3. When the QuickMap Default Layout dialog appears, enter the page size, select **Portrait** or **Landscape** page orientation, and enter your desired output map scale.
- 4. Click **OK**, The QuickMap Image selection window appears.
- 5. Select from the following options to select the image subset to be used in the QuickMap"
  - Resize and move the red box outline (drag from corners to resize, click and drag the middle of the box to move).
  - Enter x and y sizes, in inches, in the **Image Size** text boxes, or use the arrow increment buttons to select dimensions.
  - Click the **Spatial Subset** button and use standard ENVI spatial subset methods.
- 6. Click **OK**.

#### Setting QuickMap Parameters

- 1. When QuickMap Parameters dialog appears, select from the following options:
  - To add a title to the map, type the text in the **Main Title** text box.
  - To add text to the lower left or lower right corners of the map, type the text into the corresponding text boxes.
  - To automatically load the map projection from the ENVI header into either the Lower Left or Lower Right text boxes, right-click in the text box and select Load Projection Info.
  - To change the grid line parameters (thickness, style, color, etc.), click **Additional Properties** button.
  - To add scale bar and grid lines, leave the corresponding check boxes selected and edit the parameters as needed.
  - To add a North arrow, leave the corresponding check box selected and select an arrow type from the **North Arrow Type** button menu.

- To return to the QuickMap Image Selection window and edit the image subset or map scale, click **Change Mapping Parameters** button.
- 2. Click Apply to view the changes.
- 3. Save image in .jpeg format.

Follow these steps for IKONOS, IRS and QUICKBIRD images given below. Also try to plot the Map with different scale and different paper sizes.

| Size        | millimeters   | inches          |
|-------------|---------------|-----------------|
| Letter (US) | 215.9 x 279.4 | 8.5 x 11        |
| Legal (US)  | 215.9 x 355.6 | 8.5 x 14        |
| Ledger (US) | 279.4 x 431.8 | 11 X 17         |
| A0          | 841 x 1189    | 33.125 x 46.75  |
| A1          | 594 x 841     | 23.375 x 33.125 |
| A2          | 420 x 594     | 16.5 x 23.375   |
| A3          | 297 x 420     | 11.75 x 16.5    |
| A4          | 210 x 297     | 8.25 x11.75     |

Table: International Standard Paper Sizes

Submit the report with discussion and conclusion with your result obtained.

# 4. Result

5. Discussions and Conclusion: